# **PR3 Help**

Copyright © <2008> <Digitrax Inc.>

# Table of Contents

| Introduction            | . 2  |
|-------------------------|------|
| Hardware Features       | . 3  |
| Getting Started         |      |
| PR3 Driver Installation |      |
| PR3 Setup               | . 4  |
| Windows XP              | . 5  |
| Windows Vista           | . 8  |
| Windows 2000            | . 12 |
| Mac and JMRI            | . 17 |
| PR3 Modes of Operation  | . 18 |
| Switches                | . 20 |
| Indicators              | . 21 |

## Digitrax PR3 Sound Programmer and Loconet PC Interface

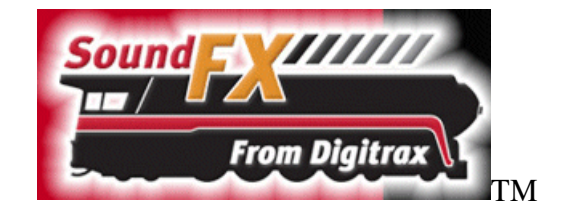

The PR3 Hardware is used to program sound files into a Digitrax Sound decoder as well as read and write various CVs and send and monitor Loconet message traffic.

The PR3 consists of a USB virtual COM port that talks to the computer, a Programming Track driver, and Loconet port.

The PR3 is dual purpose in that it can operate as a Sound Programmer or it can operate as a PC to Loconet interface like an MS100 or other Loconet to PC interface device.

Features:

- Sound Programmer using a PC USB port and external DC power Supply.
- Loconet to PC interface using only PC USB for connection as well as power.
- Loconet interface provides message buffering and traffic statistics.
- Loconet Termination mode for use without a command station.
- Push Switch allows easy change from Sound Programmer to Loconet to PC interface mode.
- LED's indicate USB status, Programmer/Loconet Status, Data traffic and direction.

# Hardware Features

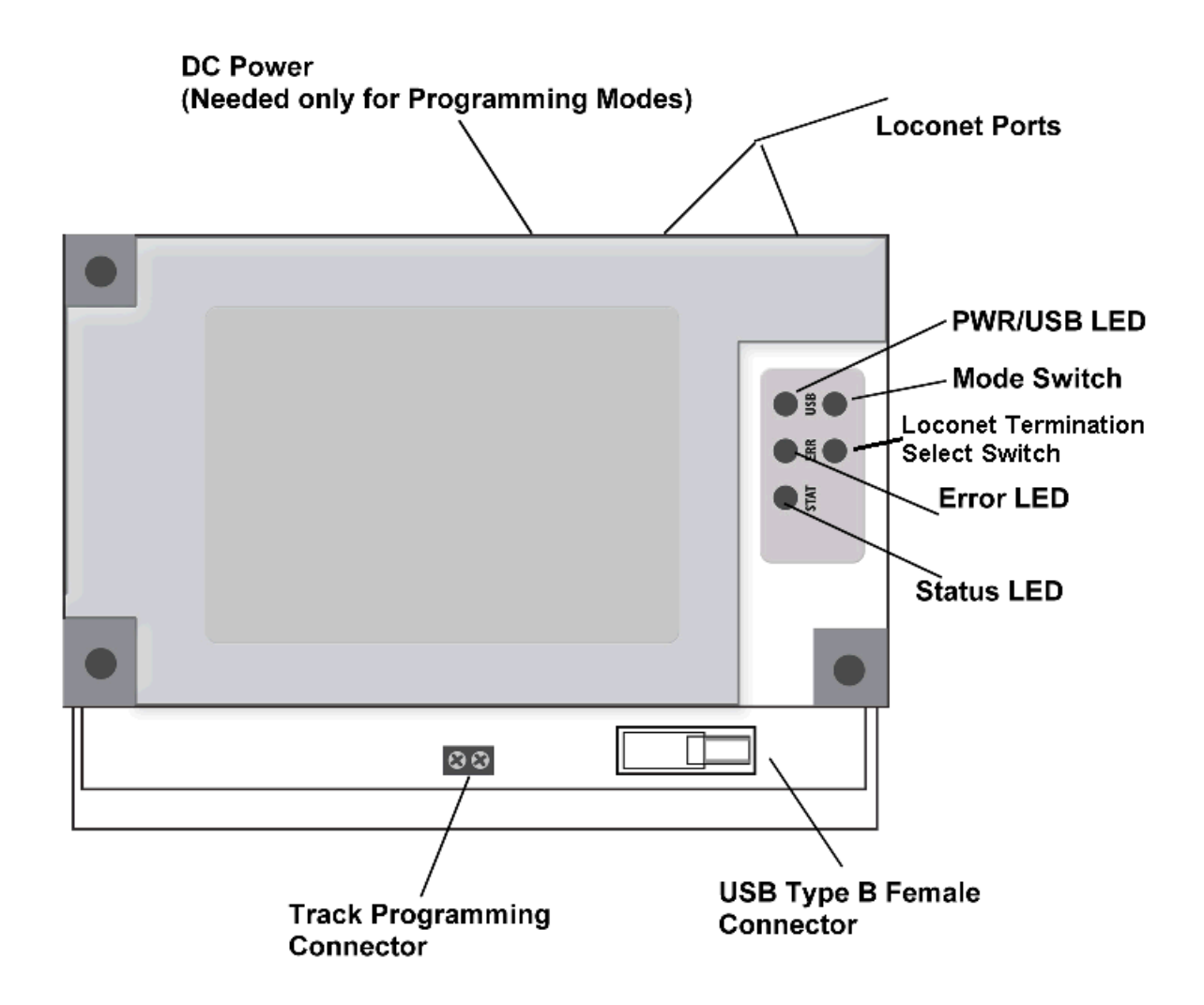

• DC Power connection is a 2.1mm power jack requiring 12 to 18 VDC 200mA minimum. This is used for the programming track power. If the PR3 is used for MS100 mode emulation, the unit does not require any external power as it can run from the USB power.

• Two Loconet ports are available on the back of the unit for use in the MS-100 emulation mode.

• A 2 pin Sound Programming track connector is on the front of the unit and should be connected to an isolated piece of track for programming and testing sounds on a locomotive. These pins should not be connected to any other active track as damage could result to the PR3.

- A Type B female USB connector is used to connect to the PC using a standard USB cable.
- Three LEDs are used to indicate various status and errors.

• Two momentary push switches are used to select the sound programmer mode or MS-100 emulation mode and select a Loconet Termination mode for Loconet use without a command station.

# **PR3 Setup**

The PR3 is a USB device and requires PC driver software in order to operate. The PR3 will work on Windows 2000, XP, and Vista PC's as well as MACs.

# Windows XP Driver Installation.

- Make sure the SoundLoader Install CD is inserted in your PC's CD player. •
- •
- Plug the PR3 into a vacant USB slot on your PC using the supplied cable. The following screen should open when the PC finds the new hardware device. •

| Found New Hardware Wizard        |                                                                                                    |  |  |
|----------------------------------|----------------------------------------------------------------------------------------------------|--|--|
|                                  | Welcome to the Found New Hardware<br>Wizard                                                                                                    |  |  |
|                                  | Windows will search for current and updated software by looking on<br>your computer, on the hardware installation CD, or on the Windows<br>Update Web site (with your permission).<br><u>Read our privacy policy</u> |  |  |
|                                  | Can Windows connect to Windows Update to search for software?                                                                                                    |  |  |
|                                  | OYes, this time only                                                                                                    |  |  |
|                                  | $\bigcirc$ Yes, now and every time I connect a device                                                                                                    |  |  |
|                                  | No, not this time                                                                                                    |  |  |
|                                  | Click Next to continue.                                                                                                    |  |  |
|                                  | < <u>B</u> ack <u>N</u> ext > Cancel                                                                                                    |  |  |
| Select the "No, not this time" b | utton to allow you to specify the driver file location.                                                                                                    |  |  |

## Click Next. The following screen should appear.

| Found New Hardware Wiza | ard                                                                                                    |
|-------------------------|----------------------------------------------------------------------------------------------------|
|                         | This wizard helps you install software for:<br>Communications Port<br>If your hardware came with an installation CD or<br>floppy disk, insert it now.                |
|                         | What do you want the wizard to do? <ul> <li>Install the software automatically (Recommended)</li> <li>Install from a list or specific location (Advanced)</li> </ul> |
|                         | < <u>Back</u> Next> Cancel                                                                                                    |

Select the "Install from a list or specific location" button.

Click Next. The following screen should appear.

| Found New Hardware Wizard                                                                                                    |
|----------------------------------------------------------------------------------------------------|
| Please choose your search and installation options.                                                                                                    |
| $\odot$ Search for the best driver in these locations.                                                                                                    |
| Use the check boxes below to limit or expand the default search, which includes local paths and removable media. The best driver found will be installed.      |
| Search removable media (floppy, CD-ROM)                                                                                                    |
| ✓ Include this location in the search:                                                                                                    |
| D:\win_xp_vista32_64\ Browse                                                                                                    |
| $\bigcirc$ Don't search. I will choose the driver to install.                                                                                                  |
| Choose this option to select the device driver from a list. Windows does not guarantee that the<br>driver you choose will be the best match for your hardware. |
|                                                                                                    |
|                                                                                                    |
| < <u>Back</u> Next> Cancel                                                                                                    |

Click Browse and select the "win\_xp\_vista32\_64" folder on the cd.

Click Next and the following Screen should appear.

| Hardwar | e Installation                                                                                                    |
|---------|----------------------------------------------------------------------------------------------------|
| 1       | The software you are installing for this hardware:<br>Communications Port<br>has not passed Windows Logo testing to verify its compatibility with<br>Windows XP. (Tell me why this testing is important.)<br>Continuing your installation of this software may impair or<br>destabilize the correct operation of your system either<br>immediately or in the future. Microsoft strongly recommends<br>that you stop this installation now and contact the hardware<br>vendor for software that has passed Windows Logo testing. |
|         | Continue Anyway STOP Installation                                                                                                    |

Click "Continue Anyway" and the following Screen should appear after the driver is loaded.

| Found New Hardware V | Vizard                                               |  |  |
|----------------------|------------------------------------------------------|--|--|
|                      | Completing the Found New Hardware<br>Wizard          |  |  |
|                      | The wizard has finished installing the software for: |  |  |
|                      | Communications Port                                  |  |  |
|                      | Click Finish to close the wizard.                    |  |  |
|                      | < <u>B</u> ack <b>Finish</b> Cancel                  |  |  |

# Windows Vista Driver Installation.

• Make sure the SoundLoader Install CD is inserted in your PC's CD player or the latest version of SoundLoader (version greater or equal to 1.21) has been installed.

- Plug the PR3 into a vacant USB slot on your PC using the supplied cable.
- The following screen should open when the PC finds the new hardware device.

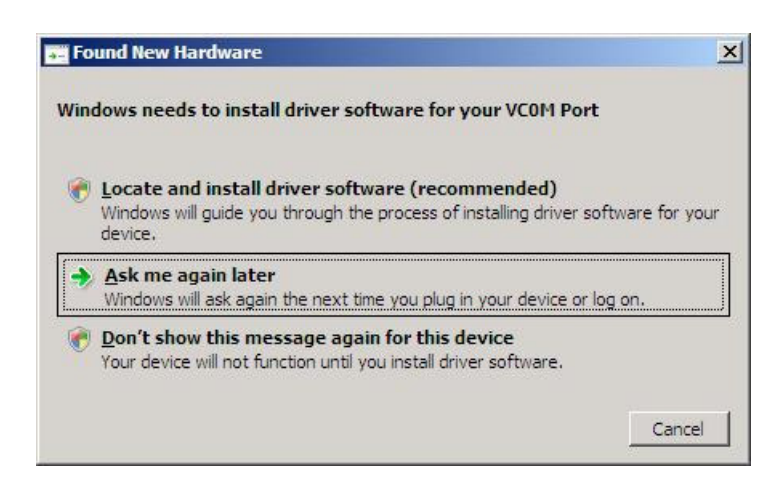

Click on the "Ask me again later" since you want to install the driver manually.

Now click on the main WIndows "Start" icon and the following screen should appear.

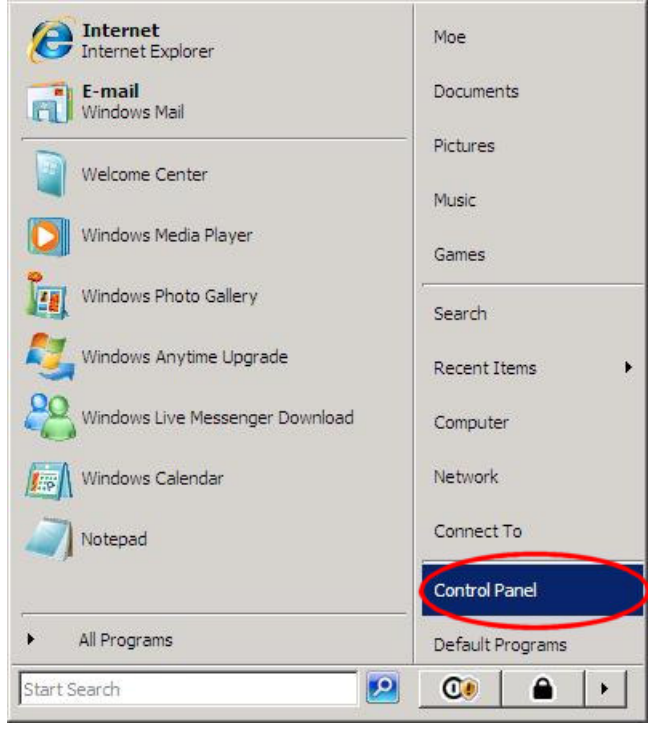

Double click on the "Control Panel" button and the following screen should appear.

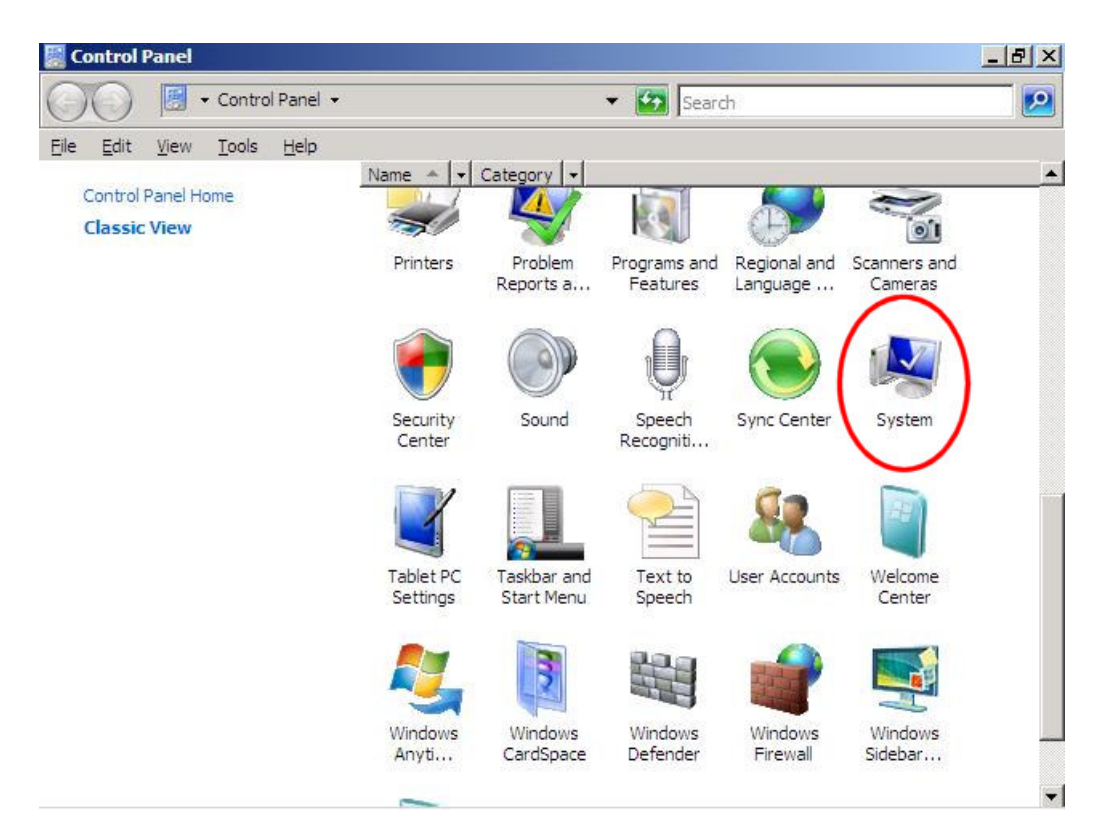

Scroll down and find and click on the "System" icon and the following screen should appear.

| 🕥 🖓 🕈 Control Panel 🔹                                                                                                    | System                                                             | 🕶 🔯 Search                               | 9   |
|----------------------------------------------------------------------------------------------------|--------------------------------------------------------------------|------------------------------------------|-----|
| <u>Eile E</u> dit <u>V</u> iew <u>T</u> ools <u>H</u> elp                                                                                         |                                                                    |                                          |     |
| Tasks       Image: Device Manager       Image: Device Manager       Image: Device Manager       Image: Device Manager       Image: Device Manager | View basic information<br>Windows edition —<br>Windows Vista™ Home | about your computer<br>Basic             |     |
| 🕐 System protection                                                                                                    | Copyright © 2006 Micro                                             | osoft Corporation. All rights reserved.  |     |
|                                                                                                    | Upgrade Windows Vista                                              |                                          | 4   |
|                                                                                                    | System                                                             |                                          | -   |
|                                                                                                    | Rating:                                                            | 1,0 Windows Experience Index             |     |
|                                                                                                    | Processor:                                                         | x86 Family 6 Model 8 Stepping 10 996 MHz |     |
| See also                                                                                                    | Memory (RAM):                                                      | 510 MB                                   |     |
| Windows <u>U</u> pdate                                                                                                    | System type:                                                       | 32-bit Operating System                  |     |
| Security Center                                                                                                    | Computer name, domain, a                                           | nd workgroup settings                    | _   |
| Performance                                                                                                    | Computer name:                                                     | Moe-VistaPC 👘 Cha                        | anc |

Double click on the "Device Manager" task and the following screen should appear.

Under "Other Devices" a "VCOM Port" icon should appear with an exclamation symbol showing it is plugged in but there is no driver loaded. Double click on this icon and the following screen should appear.

| VCOM Port Properties     |                                                                                               | <u>?</u> × |
|--------------------------|-----------------------------------------------------------------------------------------------|------------|
| General Driver Details   | 1                                                                                             |            |
| VCOM Port                |                                                                                               |            |
| Driver Provider:         | Unknown                                                                                       |            |
| Driver Date:             | Not available                                                                                 |            |
| Driver Version:          | Not available                                                                                 |            |
| Digital Signer:          | Not digitally signed                                                                          |            |
| Driver Details           | To view details about the driver files.                                                       |            |
| U <u>p</u> date Driver   | To update the driver software for this device                                                 |            |
| <u>R</u> oll Back Driver | If the device fails after updating the driver, re<br>back to the previously installed driver. | oll.       |
| <u>D</u> isable          | Disables the selected device.                                                                 |            |
| Uninstall                | To uninstall the driver (Advanced).                                                           |            |
|                          | OK Car                                                                                        | ncel       |

Click on "Update Driver" and the following screen should appear.

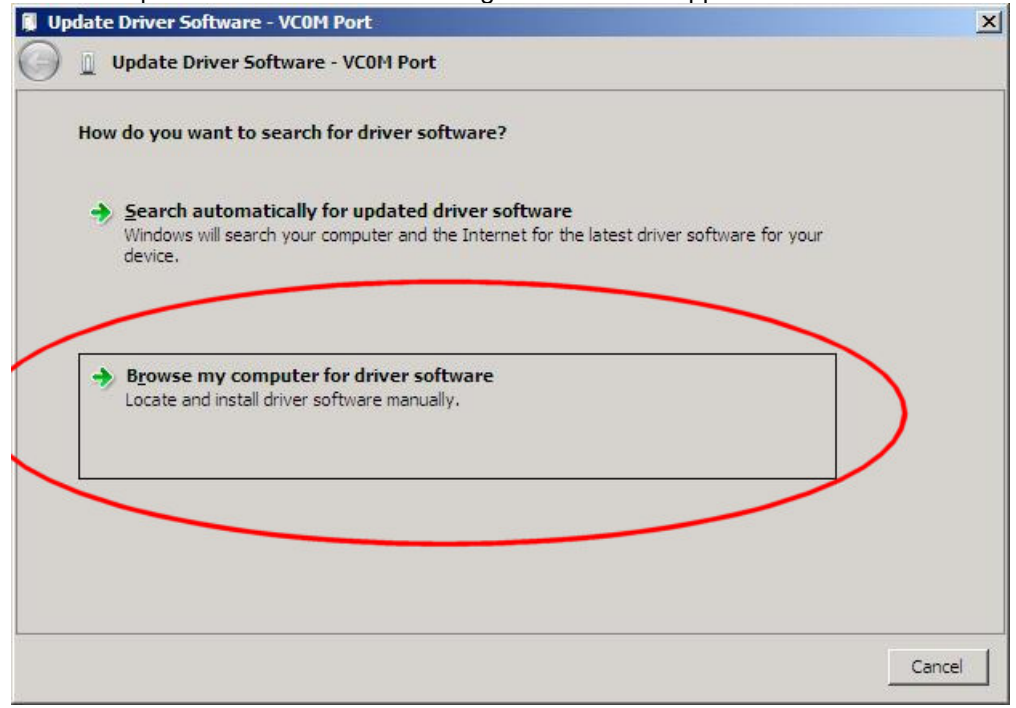

Click on the "Browse my computer for driver software" and the following screen should appear.

Click on "Browse" and select the location where the driver is located. If you have the Soundloader install disk in your CD drive it is in the "win\_xp\_vista32\_64" folder.

If you have installed Soundloader on your hard drive, it can also be found in your

"Program Files/Digitrax/SoundLoader/win\_xp\_vista32\_64"

After selecting the proper "win\_xp\_vista32\_64" folder, click Next and the following screen should appear.

| pdate Driver | Software - VCOM Port                                                                                                    |
|--------------|----------------------------------------------------------------------------------------------------|
| Update       | Driver Software - VCOM Port                                                                                                    |
| Installing d | iver software                                                                                                    |
|              |                                                                                                    |
|              |                                                                                                    |
| 🛞 Win        | dows Security                                                                                                    |
| 8            | Windows can't verify the publisher of this driver software                                                                                                    |
|              | Don't install this driver software<br>You should check your manufacturer's website for updated driver software for your<br>device.                                                                            |
|              | ➔ Install this driver software anyway<br>Only install driver software obtained from your manufacturer's website or disc.<br>Unsigned software from other sources may harm your computer or steal information. |
| -Is          | ee details                                                                                                    |
| • 3          |                                                                                                    |

A Security warning box may appear so select "Install this driver anyway" and the driver should be loader.

| odate Driver Software - Communications Port (COM3)                   | ×                                                                                                    |
|----------------------------------------------------------------------|----------------------------------------------------------------------------------------------------|
| Update Driver Software - Communications Port (COM3)                  |                                                                                                    |
| Windows has successfully updated your driver software                |                                                                                                    |
| Windows has finished installing the driver software for this device: |                                                                                                    |
| Communications Port                                                  |                                                                                                    |
|                                                                      |                                                                                                    |
|                                                                      |                                                                                                    |
|                                                                      |                                                                                                    |
|                                                                      |                                                                                                    |
|                                                                      | Update Driver Software - Communications Port (COM3) Update Driver Software - Communications Port (COM3) Windows has successfully updated your driver software Windows has finished installing the driver software for this device: Communications Port |

Click "Close" and the PR3 driver should be loaded and ready to run.

Note: Windows Vista may pop up security alerts depending on settings. These can be safely ignored during this install session.

# Windows 2000 Driver Installation.

- Make sure the SoundLoader Install CD is inserted in your PC's CD player.
- Plug the PR3 into a vacant USB slot on your PC using the supplied cable.
- The following screen should open when the PC finds the new hardware device.

| Found New Hardware Wizard |                                                                      |  |  |
|---------------------------|----------------------------------------------------------------------|--|--|
|                           | Welcome to the Found New Hardware<br>Wizard                          |  |  |
|                           | This wizard helps you install a device driver for a hardware device. |  |  |
|                           | To continue, click Next.                                             |  |  |
|                           | <back next=""> Cancel</back>                                         |  |  |

• Click Next. The following screen should appear.

| The felleming core of chedia appear                                                                                                    |  |
|----------------------------------------------------------------------------------------------------|--|
| Found New Hardware Wizard                                                                                                    |  |
| Install Hardware Device Drivers<br>A device driver is a software program that enables a hardware device to work with an<br>operating system.                                                 |  |
| This wizard will complete the installation for this device:                                                                                                    |  |
|                                                                                                    |  |
| A device driver is a software program that makes a hardware device work. Windows needs<br>driver files for your new device. To locate driver files and complete the installation click Next. |  |
| What do you want the wizard to do?                                                                                                    |  |
| $\bigcirc$ Search for a suitable driver for my device (recommended)                                                                                                    |  |
| Display a list of the known drivers for this device so that I can choose a specific driver                                                                                                   |  |
| < <u>B</u> ack <u>N</u> ext > Cancel                                                                                                    |  |

Click on the "Display a list of known drivers for this device..." button.

• Click Next. The following screen should appear.

| Found New Hardware Wizard                                                                                                    |                |                |        |
|----------------------------------------------------------------------------------------------------|----------------|----------------|--------|
| Hardware Type<br>What type of hardware do you want to install?                                                                                                    |                |                |        |
| Select a hardware type, and then click Next.<br><u>H</u> ardware types:                                                                                                    |                |                |        |
| Multi-port serial adapters Multi-port serial adapters NT Apm/Legacy Support Other devices PCMCIA adapters PCMCIA and Flash memory devices PCMCIA and Flash memory devices Ports (COM & LPT) Printers SCSI and RAID controllers |                |                | •      |
|                                                                                                    | < <u>B</u> ack | <u>N</u> ext > | Cancel |

## Scroll down and select Ports (COM & LPT) then

• Click Next. The following screen should appear

| ound New Hardware Wizard                                                                                                    |                                                                                                    |
|----------------------------------------------------------------------------------------------------|----------------------------------------------------------------------------------------------------|
| Select a Device Driver<br>Which driver do you want to ins                                                                     | tall for this device?                                                                                           |
| Select the manufacturer at<br>disk that contains the drive                                                                    | nd model of your hardware device and then click Next. If you have a<br>er you want to install, click Have Disk. |
| <u>Manufacturers:</u><br>(Standard port types)<br>Compaq GSM Radio Card<br>Ericsson GC25<br>SIIG<br>Trans Digital Corporation | Mo <u>d</u> els:<br>Communications Port<br>ECP Printer Port<br>Multiport Communications Port<br>Printer Port    |
|                                                                                                    | <u>H</u> ave Disk                                                                                               |
|                                                                                                    | < <u>B</u> ack <u>N</u> ext > Cancel                                                                            |

Click on "Have Disk.." The following screen should appear

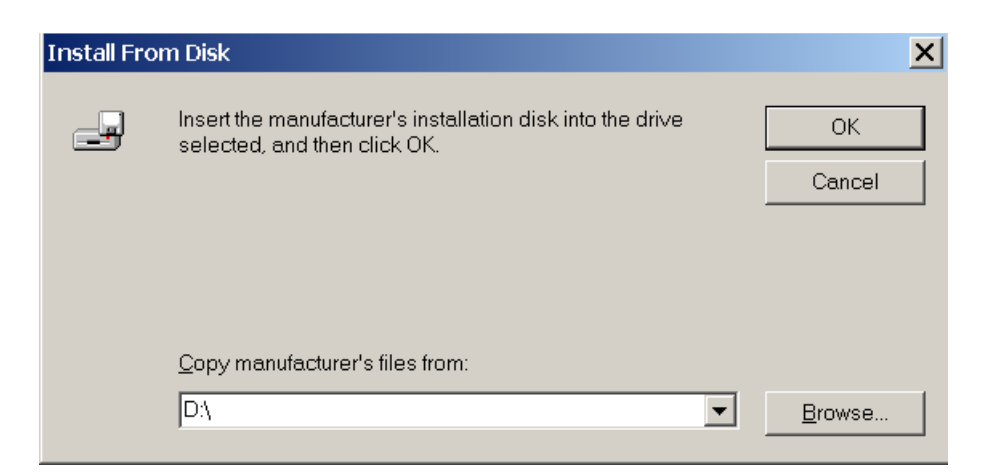

Click on Browse and go to the CD ROM and find the "win\_2000" folder.

| Locate File      |                    |                           |          | ? ×                                   |
|------------------|--------------------|---------------------------|----------|---------------------------------------|
| Look <u>i</u> n: | 🗀 win_2000         |                           | ⇐ 🗈 📸 🏧  |                                       |
| History          | 🗟 mchpcdc.inf      |                           |          |                                       |
| Desktop          |                    |                           |          |                                       |
| My Documents     |                    |                           |          |                                       |
| My Computer      |                    |                           |          |                                       |
| My Network Pla   |                    |                           |          | · · · · · · · · · · · · · · · · · · · |
|                  | File <u>n</u> ame: | mchpcdc.inf               | <b>•</b> | <u>O</u> pen                          |
|                  | Files of type:     | Setup Information (*.inf) | <b>v</b> | Cancel                                |

Click on "Open" and the following screen should appear

| Install Fro | m Disk                                                                                  | ×              |
|-------------|-----------------------------------------------------------------------------------------|----------------|
| _           | Insert the manufacturer's installation disk into the drive selected, and then click OK. | OK<br>Cancel   |
|             | Copy manufacturer's files from:                                                         | <u>B</u> rowse |

Press "OK" and the following screen should appear.

#### Found New Hardware Wizard

#### Select a Device Driver

Which driver do you want to install for this device?

| 2S) |  |
|-----|--|
| ×.  |  |

Select the manufacturer and model of your hardware device and then click Next. If you have a disk that contains the driver you want to install, click Have Disk.

| Mo <u>d</u> els:    |                |                                       |                  |
|---------------------|----------------|---------------------------------------|------------------|
| Communications Port |                |                                       |                  |
|                     |                |                                       |                  |
|                     |                | · · · · · · · · · · · · · · · · · · · |                  |
|                     |                |                                       | <u>Have Disk</u> |
|                     | < <u>B</u> ack | <u>N</u> ext >                        | Cancel           |

Press "Next>" and the following screen should appear

| Found New Hardware Wizard                                                                                                    |
|----------------------------------------------------------------------------------------------------|
| Start Device Driver Installation         The device driver will be installed with the default settings.                                        |
| The wizard is ready to install the driver for the following hardware device:                                                                   |
| Windows will use default settings to install the software for this hardware device. To install the software for your new hardware, click Next. |
| < <u>B</u> ack Cancel                                                                                                    |

Press "Next>" and the following screen should appear

| Digital Signature Not Found | ×                                                                                                    |
|-----------------------------|----------------------------------------------------------------------------------------------------|
|                             | The Microsoft digital signature affirms that software has been<br>tested with Windows and that the software has not been<br>altered since it was tested.                      |
|                             | The software you are about to install does not contain a<br>Microsoft digital signature. Therefore, there is no guarantee<br>that this software works correctly with Windows. |
|                             | Communications Port                                                                                                    |
|                             | If you want to search for Microsoft digitally signed software,<br>visit the Windows Update Web site at<br>http://windowsupdate.microsoft.com to see if one is available.      |
|                             | Do you want to continue the installation?                                                                                                    |
|                             | Yes <u>N</u> o <u>M</u> ore Info                                                                                                    |

Press "Yes" and the following screen should appear.

| Found New Hardware Wizard |                                                               |
|---------------------------|---------------------------------------------------------------|
|                           | Completing the Found New Hardware<br>Wizard                   |
|                           | Communications Port                                           |
|                           | Windows has finished installing the software for this device. |
|                           |                                                               |
|                           |                                                               |
|                           | To close this wizard, click Finish.                           |
|                           | < Back Finish Cancel                                          |

Press "Finish" and the driver should be installed.

## Running the PR3 with JMRI on MAX OS 10.5 (Leopard)

1) Plug in the Digitrax PR3 to a USB port on an Intel-based Apple computer running MAC OS version 10.5. Within about a second the Green "USB" led on the PR3 should glow steady green showing a USB connection has been established with the MAC.

2) Open system profiler and under hardware>USB there should be a entry "Vcom" showing that the USB port has enumerated OK.

This optional step is simply to check the PR3 device was found

3) Goto JMRI sourceforge projects on the Web:

http://jmri.sourceforge.net/install/MacOSX.html

and follow the instructions to download JMRI projects.

Note; With our test new 2008-vintage Intel based Mac-Mini we did not need to load LibUSB drivers, since this machine recognized the USB device as a VCOM USB modem fine.

Additionally the Java version Apple factory installed (Java version 1.50\_13) supported the JMRI version 2.0 with no problem, or updates required.

4) Run "Locotools" from the JMRI download folder or location saved at step 3.

Open e.g. LocoTools Preferences and select Layout Connection as "LocoBuffer USB" device , then for serial port select "/dev/tty.usbmodem[\*\*\*\*] ",

where [\*\*\*\*] is a unique identifier the MAC OS applies to the specific physical USB port the PR3 was connected to.

At this point the Baud rate and handshaking selections are irrelevant to USB operations, and can be ignored.

5) If the PR3 is connected to a LocoNet command station it should now be possible to run e.g. the LocoNet Monitor screen function and see messages on the Loconet. If you do not have a throttle connected you can turn the Command Station to "Sleep" and the GPOFF message should appear in the Monitor window.

This install was successful here at Digitrax with minimal effort, and other combinations of Apples PC's (e.g. based on PowerPC CPU's), VMW are Fusion, and OS versions may operate with user customization, but Digitrax cannot offer any opinion or support for these combinations since we have no direct knowledge of successful operation or integration.

# **PR3 Modes of Operation**

## Sound Programmer Mode

The PR3 can operate as a sound programmer (emulates a PR2 sound programmer) to change/test sounds on Digitrax Sound Decoders.

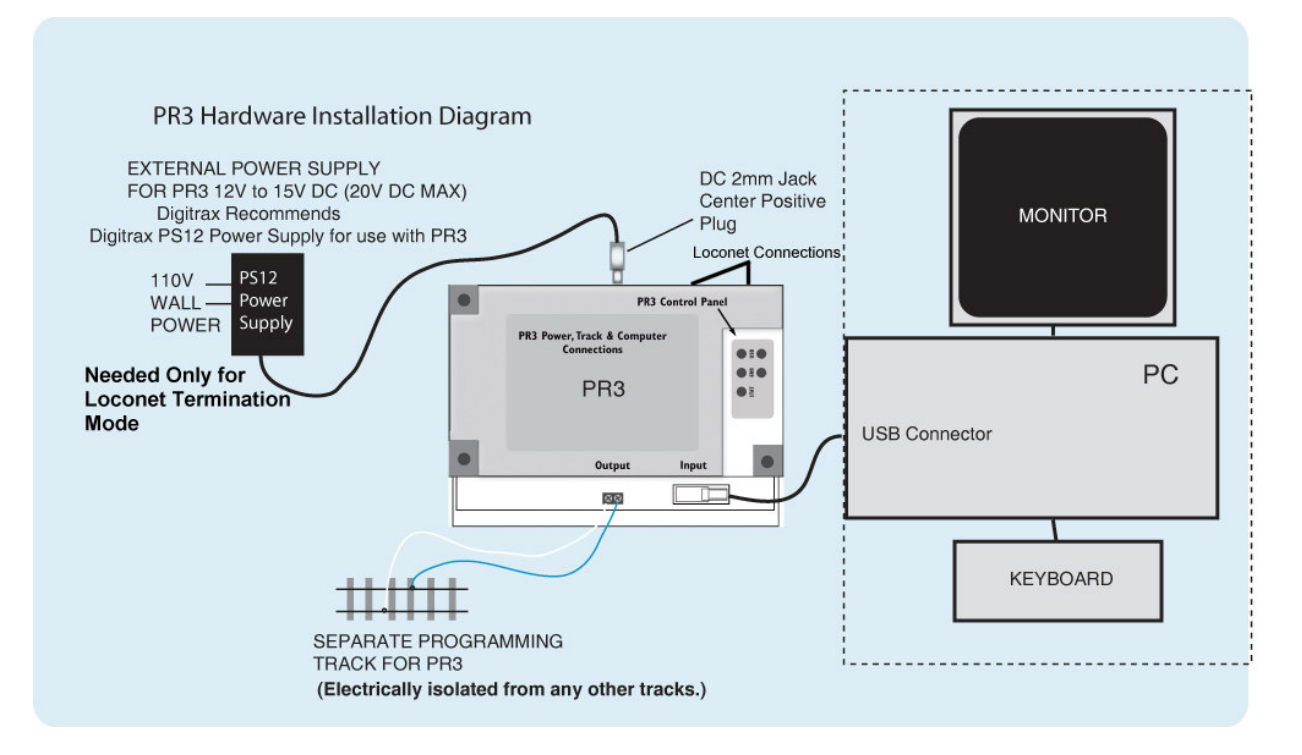

## Loconet to PC Interface Mode

The PR3 can operate as a general purpose PC to Loconet Interface similar to the Digitrax MS-100 interface except that a USB port is used instead of a normal serial port.

A special Loconet Termination mode can be turned on to allow the use of the PR3 on a loconet without a command station attached. This mode requires an external +12 volt supply to be connected.

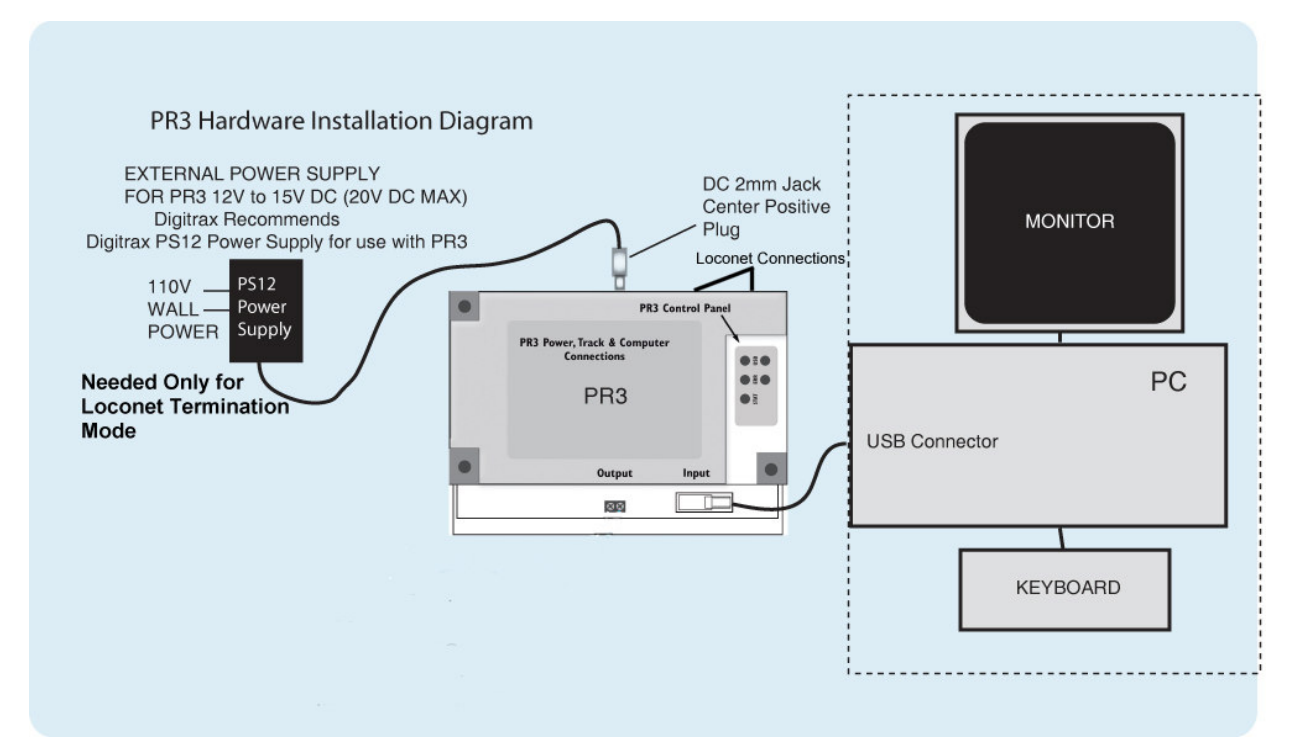

# **Switch Functions**

#### The Mode Switch:

The Mode Switch next to the Green LED is used to toggle back and forth between MS-100 mode and PR2 Programmer Mode. The Green LED will wink once per second if in the MS-100 Mode or toggle every second when in the PR2 sound programming mode.

#### The Loconet Termination Mode Switch:

The switch next to the error LED is used only in MS-100 mode to activate the Loconet current source termination feature. This switch is active ONLY when a command station is NOT connected to the loconet and the red LED is solid on indicating there is no command station.

## NOTE:

#### Do not turn on the Loconet Termination mode AND connect to a command station at the same time.

To turn on the Loconet Termination mode, press and hold the switch for at least 2 seconds then release. The red LED should go off indicating the current source mode is working. If the red LED is blinking, then the PR3 DC power is not connected or is too low.

To exit the Loconet Termination mode, press and hold the switch for 2 seconds and then release.

#### Factory Default Setting:

Pressing and holding both switches for 5 seconds or longer will reset the PR3 to its original factory settings (MS-100 mode with Loconet Termination mode off) The bi-color LED will toggle between red and green a few times to indicate that the default settings were taken.

# **LED Indicators**

| Condition                                          | GREEN USB LED                    |
|----------------------------------------------------|----------------------------------|
| No Power or USB                                    | Off                              |
| No USB Connection or USB error                     | Blink once per second mostly off |
| USB Connected MS-100 Mode                          | Wink once per second mostly on   |
| USB Connected MS-100 Mode Loconet Termination Mode | Wink twice per second mostly on  |
| USB Connected Sound Programmer Mode                | Toggles ON-OFF once per second   |

| Condition                               | RED ERR LED |
|-----------------------------------------|-------------|
| Loconet not connected or in sleep state | Solid On    |
| +12VDC Power not connected or too low   | Fast blink  |
| No Errors                               | Off         |

| Condition                            | RED/GRN STAT LED                           |
|--------------------------------------|--------------------------------------------|
| MS100 Mode Data from PC to Loconet   | Red blinks                                 |
| MS100 Mode Data from Loconet to PC   | Green blinks                               |
| MS100 Mode No Data activity          | Off                                        |
| Sound Programmer Mode(PR2 emulation) | Same status indications as on PR2 hardware |